## Продажби

City Software разделя продажбите на три основни вида:

- Продажби тип офис.
- Бързи продажби магазин.
- Бързи продажби ресторант.

И в трите варианта, съгласно последните промени на наредба Н-18 от 2018г. Ви е необходим свързан към персоналният компютър ЕКАФП или ФП (фискален принтер), отговарящ на новите изисквания от същата наредба.

Ако нямате такова устройство или има проблем в комуникацията с устройството, след стартиране на програмата се показва:

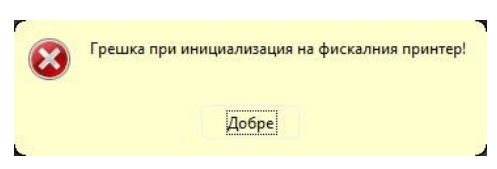

Ако проблема с фискалното

устройство е отстраним ( например- не е включено), можете да го отстраните и да натиснете "Добре", след което програмата ще се опита да се свърже отново. След третият неуспешен опит за свързване програмата ще ви изхвърли, ако сте в режимите на бързи продажби. Ако сте в режим "Продажби" тип офис ще се стартира, но ще имате пълна функционалност само в режимите различни от – Продажби.

В режим продажби, ще имате само функционалност за разглеждане и при опит за продажба, редакция на продажба или изтриване на продажба ще се появи следното съобщение:

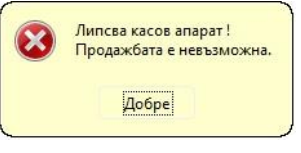

По този начин можете да използвате софтуера в различна функционалност от продажби, на други работни места в обекта – справки, ревизии, прехвърляне на стока от склад в склад, контрол, създаване на номенклатури и други. Без изправно ФУ няма да можете да влезете в режимите Бързи продажби – магазин и Бързи продажби – ресторант. Ако по време на работа в последните два режима се прекъсне комуникацията с ФУ или то е в неизправност няма да можете да продължите работата си в тези режими до отстраняване на проблема.

1. Режим - Продажби тип офис:

| $\mathbf{HOB}$ Janut = 0                                   | ткрива нова . | продаж        | oa                           |                        |          |          |          |         |                      |
|------------------------------------------------------------|---------------|---------------|------------------------------|------------------------|----------|----------|----------|---------|----------------------|
| 🎒 Нова продажба                                            |               |               |                              |                        |          |          |          | _ [     |                      |
| Общи данни                                                 |               |               |                              |                        |          |          |          |         |                      |
| Клиент                                                     |               | Т             | ип артикул                   | ф                      | актура N | ŧ        | От дата  |         |                      |
| ФУЛ КОМЕРС                                                 |               | <b>▼</b> #4 E | СИЧКИ                        | •                      |          | 0        | 08.04.20 | 11 15   |                      |
| Артикули                                                   |               |               |                              |                        |          |          | 0        | 1       |                      |
| Артикул                                                    |               | Код           |                              | Валута                 | Общо     |          | <b>*</b> | Добави  |                      |
| MARLBORO RED                                               | •             | 004000002     | • #                          |                        |          |          |          |         |                      |
| Забележка                                                  |               | Наличност     |                              |                        |          |          | P        | едакция |                      |
|                                                            |               | 0   0 = 0     | бр.                          |                        |          |          |          | Изтрий  |                      |
| Цена                                                       | Количество    | Отстъпка      | ,                            |                        |          |          | $\sim$   | пограм  |                      |
| 5.2 <b>B</b> GN 🚽                                          | <b>n</b> 1    | 0.00          | ≅ □                          |                        |          |          | Dea 1/1  |         |                      |
|                                                            | · ,           | ,<br>C        | - <b>- - - - - - - - - -</b> | Г                      | D        | 0        | гед і.і  | 06      |                      |
| <ul> <li>име на артикула</li> <li>MABLBOBO GOLD</li> </ul> | 004000001     | сериен п      | о врои<br>1                  | <b>сд. цена</b><br>5.2 | BGN      | Отстъпка | Курс 1   | Оощо, л | л <b>в</b><br>5.20 л |
|                                                            |               |               |                              |                        |          |          |          |         |                      |
|                                                            |               |               |                              |                        |          |          |          |         |                      |
|                                                            |               |               |                              |                        |          |          |          |         |                      |
|                                                            |               |               |                              |                        |          |          |          |         |                      |
|                                                            |               |               |                              |                        |          |          |          |         |                      |
|                                                            |               |               |                              |                        |          |          |          |         |                      |
|                                                            |               |               |                              |                        |          |          |          |         |                      |
| •                                                          |               |               |                              |                        |          |          |          |         | Þ                    |
|                                                            |               |               |                              | 1 Отс                  | тъпка    | Обша счі | 43       |         | Þ                    |

В полето Клиент избираме фирмата или физическо лице (безименен клиент), на когото ще продаваме. В полето **Артикул** избираме съответния артикул, като при търсенето му може да изпишем първите няколко букви от името му или чрез бутона **F3** от клавиатурата може да извадим целият списък с артикули. Артикула може да бъде търсен също така и по код. С F10 може да търсим артикула и по баркод, ако предварително е зададен такъв. След като сме избрали артикула, в полето **Цена** се изписва цената зададена в номенклатурата на артикула. Ако искаме да я променим натискаме с мишката върху ръчичката и полето става активно за редакция. Когато сме избрали вече и цената, с бутона **Добави** сваляме избрания артикул в бялото поле във втората половина на прозореца. След което маркерът автоматично се връща на полето **Артикул** в готовност за следващия артикул. С бутона **Редакция** можем да редактираме вече избран артикул, а с бутона **Изтрий** можем да изтрием цял ред от добавените артикули. След като приключим с добавянето на артикули, с бутона **Запис** записваме и приключиме продажбата.

Така изглежда меню "Продажби преглед".

Всяка от колоните е означена разбираемо. Колоната УНП е съгласно новите изисквания на наредба H-18. Тя се генерира от серийния номер на ФУ-кода на оператора-номера на продажбата за това ФУ.

Софтуерът не допуска стартиране на режим бързи продажби магазин и бързи продажби ресторант при липса на изправно ФУ. В режим с пълна функционалност можете да влезете в продажби само ако имате свързано изправно ФУ.

При начало на всяка продажба, софтуерът проверява за наличие на ФУ, ако такова липсва – не се позволява стартиране на продажбата. При край на всяка продажба също се проверява за наличие на изправно ФУ, при липса а такова се блокира работата на програмата в режим продажби.

| 0          | Прод  | ажби | преглед               |            |                     |                    |                 |                         |               |          |         |                               |                                                          |                         |         |                   |
|------------|-------|------|-----------------------|------------|---------------------|--------------------|-----------------|-------------------------|---------------|----------|---------|-------------------------------|----------------------------------------------------------|-------------------------|---------|-------------------|
| •          | N≠    | 7    | УНП                   | Дата       | Дата и час          | Обща<br>сума, лв   | Остатък,<br>лв. | Клиент име              | ЕГН/Булстат   | Създад   | цена от | Код на<br>СТ работно<br>място | Дата на<br>приключване                                   | сериен номер *<br>на ФУ | Фактури |                   |
|            |       |      |                       |            |                     |                    |                 |                         |               |          |         |                               |                                                          |                         |         | Новзапи           |
|            |       | 1604 | DY423952-0001-0000027 | 02.02.2019 | 02.02.2019 16:48:18 | 3 <u>4.5</u> 9 лв. | 4.59 лв.        | ТЕСТОВА ФИРМА           | 7858976759768 | Админист | гратор  | N TEST                        | 02.02.2019                                               | DY423952                |         | -                 |
|            |       | 1605 | DY423952-0001-0000028 | 02.02.2019 | 02.02.2019 16:49:12 | 2 24.63 лв.        | 24.63 лв.       | ФИЗИЧЕСКО ЛИЦІ          | E 7801014422  | Админист | гратор  | N TEST                        | 02.02.2019                                               | DY423952                |         |                   |
|            |       | 1606 | DY423952-0001-0000029 | 02.02.2019 | 02.02.2019 16:50:16 | 5 12.22 лв.        | 12.22 лв.       | ФИЗИЧЕСКО ЛИЦІ          | E 7801014422  | Админист | ратор   | N TEST                        | 02.02.2019                                               | DY423952                |         |                   |
|            |       | 1607 | DY423952-0001-0000030 | 02.02.2019 | 02.02.2019 16:51:48 | 3 12.22 лв.        | 0.00 лв.        | ФИЗИЧЕСКО ЛИЦІ          | E 7801014422  | Админист | ратор   | Y TEST                        | 02.02.2019                                               | DY423952                |         | Редактир          |
|            |       | 1608 | DY423952-0001-0000031 | 02.02.2019 | 02.02.2019 16:52:12 | 2 4.97 лв.         | 0.00 лв.        | ФИЗИЧЕСКО ЛИЦІ          | E 7801014422  | Админист | ратор   | Y TEST                        | 02.02.2019                                               | DY423952                |         |                   |
| <          | 06щ   | o: 5 |                       |            |                     | 58.63 лв.          | \$1.44 лв.      |                         |               |          |         |                               |                                                          | <b>`</b>                |         | Фактура<br>Плащан |
| н          | 1     | •    | ► ► 🔁 №               |            | •                   |                    | 0               | 2.02.2019 🔟 02          | 2.02.2019 🔟   |          |         |                               |                                                          |                         |         | 1                 |
| •          |       | Код  | Артикчл               | Име        | Сер                 | иен Но Ко          | личество        | Ед. цена<br>Стойност Ва | л. Общо       | стъп     | Остатък | Остатък, л                    | ив Дата и ч                                              | ac                      | ^       | Печат             |
| <b>N</b> 0 | 01000 | 000  | DACO A TECT           |            |                     |                    | 10              | 2.00                    | ki 1          | 1 20     | -       | 4 14.00                       | 00.00.0010.10                                            | 240.12                  |         | -                 |
| 0          | 01000 | 003  | CROFE C DEIUHUI       | ши         |                     |                    | 2               | 2 BG<br>7 59 BG         | N 106         | 4 30     | 10.61   | 3 10.63                       | <ul> <li>02.02.2013 10</li> <li>02.02.2019 10</li> </ul> | 5.45.12<br>S/19-12      |         | Ba                |
| 10         | 01000 | 003  | СВОГЕ С ЛЕШНИ         | ци         |                     |                    | 2               | 7.03 80                 | 10.0          | 3 30     | 10.0.   | 3 10.631                      | B. 02.02.2013 10                                         | 5.45.12                 |         |                   |
|            |       |      |                       |            |                     |                    |                 |                         |               |          |         |                               |                                                          |                         |         | Изход             |
|            |       |      |                       |            |                     |                    |                 |                         |               |          |         |                               |                                                          |                         |         |                   |

Можете да влезете за редакция в неплатени продажби и да добавите още стоки и така, докато продажбата бъде завършена.

Като колоната СТ (стокова разписка) ви дава състоянието на стоковата разписна относно фискалния бон. В City Software фискалния бон е обвързан с плащането на стоковата разписка. В режим "продажби тип офис" след като бъде завършена продажбата можете да извършите плащането.

| ЛИЕНТ<br>ИЗИЧЕСКО Л     | ИЦЕ                |           | <u> </u> | Вид<br>Касов | <b>l</b><br>во плащане | Описа    | ние          |        |          |               |      |                     |         |        | <b>₽</b>                                    |
|-------------------------|--------------------|-----------|----------|--------------|------------------------|----------|--------------|--------|----------|---------------|------|---------------------|---------|--------|---------------------------------------------|
| 1лащане<br><b>1ължи</b> | задължени<br>ДДС ( | я<br>Эбщо |          | Оби          | цо, лв                 | + Добави | u            |        |          |               |      | Плащания<br>Плащане | n<br>Nº |        | K                                           |
| 4.43                    | 0.88               | 5.31      | BGN      |              | 5.31                   | – Изтрий | •            |        |          |               | Γ    |                     |         | - 🌌    | × p                                         |
|                         |                    | Фактч     | Da       | 8            | Артикчл                | 12       | and south to |        | Плат     | ено 🔥         | TT I | Паэтоно             | Pag     | P aona | ГК                                          |
| PNF                     | 9НП -              | N# 0      | т дата   | Код          | Име                    |          | Цена         | Валута | Сума     | ДДС           |      | платено             | вая.    | р лева |                                             |
| 1606 DY423              | 952-0001-000002    | 0 02.     | 02.2019  | 001000C I    | MUPA                   |          | 2.79 лв.     | BGN    | 2.32 лв. | 0.47 ле       | P    |                     |         |        | a                                           |
| 1606 DY423              | 952-0001-000002    | 0 02.     | 02.2019  | 001000C I    | Мура с лешниц          | ци       | 4.12 лв.     | BGN    | 3.43 лв. | 0.69 ле       |      |                     |         |        | В                                           |
| 1606 DY423              | 952-0001-000002    | 0 02.     | 02.2019  | 001000C      | СВОГЕ С ЛЕШ            | ници     | 5.31 лв.     | . BGN  | 4.43 лв. | 0.88 ле       |      |                     |         |        |                                             |
|                         |                    |           |          |              |                        |          |              |        |          |               |      |                     |         |        | н                                           |
|                         |                    |           |          |              |                        |          |              |        |          |               |      |                     |         |        |                                             |
|                         |                    |           |          |              |                        |          |              |        |          |               |      |                     |         |        | a                                           |
|                         |                    |           |          |              |                        |          |              |        |          |               |      |                     |         |        | a<br>a                                      |
|                         |                    |           |          |              |                        |          |              |        |          |               |      |                     |         |        | a<br>a                                      |
|                         |                    |           |          |              |                        |          |              |        |          |               |      |                     |         |        | а<br>а<br>П                                 |
|                         |                    |           |          |              |                        |          |              |        |          |               |      |                     |         |        | а<br>а<br>п<br>а                            |
|                         |                    |           |          |              |                        |          |              |        |          | ł             |      |                     |         |        | а<br>а<br>п<br>а                            |
|                         |                    |           |          |              |                        |          |              |        |          | j             |      |                     |         |        | а<br>а<br>п<br>а                            |
|                         |                    |           |          |              |                        |          |              |        |          |               |      |                     |         |        | а<br>а<br>п<br>а                            |
|                         |                    |           |          |              |                        |          |              |        |          |               |      |                     |         |        | а<br>п<br>а                                 |
|                         |                    |           |          |              |                        |          |              |        |          |               |      |                     |         |        | а<br>а<br>п<br>а<br>Л                       |
|                         |                    |           |          |              |                        |          |              |        |          |               |      |                     |         |        | а<br>а<br>л<br>А<br>л                       |
|                         |                    |           |          |              |                        |          |              |        |          | ×<br>>:       |      |                     |         |        | а<br>а<br>п<br>а<br><i>А</i><br>л<br>а<br>а |
| платен                  | о Маркир           | ано Ае    | анс      |              | Дължи                  |          |              |        |          | >:<br>Плате   | но   |                     |         |        | а<br>а<br>п<br>а<br>а<br>а                  |
| платен                  | о Маркир           | ано Ав    | BaHC 84  | .21          | Дължи<br>-71           | 99       |              |        |          | лате<br>12.22 | HO   | -<br>Δ [            |         |        | а<br>а<br>л<br>а<br>Л<br>а<br>а             |

продажба, която НЕ Е платена. Продажбата не се изтрива, а се запазва в списък с анулирани продажби. Този списък може да видите като натиснете десен бутон и изберете опция "виж анулираните". За да анулирате продажба, по която вече е извършено плащане, трябва първо да анулирате плащането по нея. Ако продажбата, която искате да изтриете е била платена в брой, при анулирането на плащането ще се издаде сторно бон от касовия апарат.

|                      |          |             | - 44      | Вил    | <b>Q</b>      | On                | исание   |        |              |         |                                     |         |                                 |             |
|----------------------|----------|-------------|-----------|--------|---------------|-------------------|----------|--------|--------------|---------|-------------------------------------|---------|---------------------------------|-------------|
| эни<br>(<br><b>7</b> | я<br>Общ | o<br>2.79   | BGN       |        | що, лв        | <u>+</u> д<br>– и | обави    |        |              |         | Плащания<br>Плащане №<br>02.02.2019 |         |                                 | Фак<br>тура |
| -                    | ⊄<br>N≇  | актур<br>От | а<br>дата | Кол    | Артикчл<br>Им | e                 | Цена     | Валута | Плат<br>Сума | гено ^  | Платено Вал.                        | В лева  | р <mark>иване на плащане</mark> | Ако<br>иска |
| 003                  |          | 0 02.0      | 2.2019    | 000001 | МУРА          | -                 | 2.79 лв. | BGN    | 2.32 лв.     | 0.47 ле | 12.22 BIGN                          | 12.22   |                                 | ме          |
| 003                  |          | 0 02.02     | 2.2019    | 000002 | Мура с лешни  | щи                | 4.12 лв. | BGN    | 3.43 лв.     | 0.69 ле |                                     |         | - * I                           |             |
| 003                  |          | 0 02.0      | 2.2019    | 000003 | СВОГЕ С ЛЕЦ   | іници             | 5.31 лв. | BGN    | 4.43 лв.     | 0.88 ле |                                     |         | 1                               | да          |
|                      |          |             |           |        |               |                   |          |        |              | Y       |                                     |         | ~                               | изда        |
|                      |          |             |           |        |               |                   |          |        |              | >       | 1                                   |         |                                 | лем         |
| «ир                  | ано      | Ава         | анс       |        | Дължи         |                   |          |        |              | Плате   | ено                                 |         |                                 | факт        |
| (                    | 0.00     |             | C         | 00.0   | 0             | .00               |          |        |              |         | 0.00 A 🖩                            |         |                                 | vpa         |
|                      |          |             |           |        | -             |                   |          |        |              | -       |                                     | <u></u> |                                 | селе        |
|                      |          |             |           |        |               |                   |          |        |              |         |                                     |         |                                 | CONC        |
|                      |          |             |           |        |               |                   |          |        |              |         |                                     |         |                                 | -ктир       |

аме съответната продажба (ред) и натискаме бутона **Фактура** - оттук се появява меню, от което можем да изберем няколко операции:

Генериране : създава нова фактура, която може да бъде в брой и с платежно нареждане;

Избор на редове : кои редове от продажбата да участват във фактура;

Печат : дубликат на копие и/или оригинал;

Анулиране на фактура;

Кредитно известие : към текущата фактура.

| Dunn | a               | Начи      | на плашане |      | ИЗДАЙ      | 50H      |      | ==E    |
|------|-----------------|-----------|------------|------|------------|----------|------|--------|
|      |                 |           |            |      |            |          | >    | * e    |
| ⊻    | СВОГЕ С ЛЕШНИЦИ | 001000003 | 3          | 1    | 7.59       |          | 5.31 | r<br>I |
|      | Мура с лешници  | 001000002 | 2          | 1    | 5.89       |          | 4.12 | N      |
|      | МУРА            | 001000001 | 1          | 1    | 3.99       |          | 2.79 | 1      |
| +/-  | Име на артикула | Код       | Баркод     | Брой | Ед. цена 🛛 | Общо, лі | B    | A _    |

ите продажбата в брой, по банков път или смесено. От вида плащане избирате какво плащане ще се извърши и маркирате редовете отдолу, които ще плащате. За плащанията в брой задължително трябва да има свързано фискално устройство. В противен случай програмата няма да ви разреши да завършите плащането и продажбата.

Прехвърли – Прехвърляне на продажбата в друг склад (офис).

**Печат** – От този бутон можете да разпечатате стокова разписка, стокова разписка без стойности, стокова разписка със забележки, бележка на ESC-POS принтер или гаранционна карта.

В City Software на всеки документ, който не е фискална бележка, фактура или гаранционна карта, отдолу се разпечатва с три пъти по - голям шрифт "ПО ТОЗИ ДОКУМЕНТ НЕ СЕ ДЪЛЖИ ПЛАЩАНЕ".

|                                        | СТОКОВА І          | РАЗП          | ИСКА                 |                 |                       |          |         |
|----------------------------------------|--------------------|---------------|----------------------|-----------------|-----------------------|----------|---------|
| Получател                              | Номер: 00000       | 01606         | <u>Доставчик</u>     |                 |                       |          |         |
| Идентификационен N: <b>7801014422</b>  | Дата: 02.02.       | 2019          | Идентифик            | ацион           | ен N: <b>12345678</b> | 19       |         |
| ФИЗИЧЕСКО ЛИЦЕ                         |                    |               | "ФИРМА РІ            | ЕГИСТ           | РИРАНА ПО ДД          | цс" оод  |         |
| Адрес: <b>Кавала 1111</b>              |                    |               | Адрес: <b>ул.'''</b> | Тест' І         | №68                   |          |         |
| б.с.:                                  |                    |               | б.с.: <b>DG111</b> 1 | 11111           | 1111111111112         | AE       | SCDEFGH |
| Storativation                          |                    |               | "ЮНИОНБА             | <b>ЧНК''</b> Α, | Д клон-ТЕСТ           |          |         |
| МОЛ:                                   |                    |               | МОЛ: <b>ИВАН</b>     | ИВАН            | ОВ ИВАНОВ             |          |         |
| Но Наименование на стока/услуга        | Мярка              | Кол.          | Ед це                | ена             | % отсъпка             | Стойност | в лв.   |
| 1. МУРА                                | бр.                | 1             | 3.9900               | BGN             | 30.00                 |          | 2.79    |
| 2. Мура с лешници                      | бр.                | 1             | 5.8900               | BGN             | 30.00                 |          | 4.12    |
| 3. СВОГЕ С ЛЕШНИЦИ                     | бр.                | 1             | 7.5900               | BGN             | 30.00                 |          | 5.31    |
|                                        |                    |               |                      | į               | Обща ст/ст в          | лева:    | 12.22   |
| Словом: дванадесет лв. и двадесет и дв | е ст.              |               |                      |                 |                       |          |         |
| Издал:                                 |                    | Получ         | ил:                  |                 |                       |          |         |
| / Администратор /                      |                    |               | 1                    |                 | 1                     |          |         |
| Стокова разписка, издадена с помощта   | на програмен проду | кт Cit        | y ®                  |                 |                       |          |         |
|                                        |                    | <u>се л</u> т |                      | <u>пл</u>       |                       |          |         |
| по този дон                            | УМЕНТ НЕ           | СЕДТ          | ьлжи                 | пл              | АЩАНЕ                 |          |         |

| 🤨 Бързи продажби - ФИЗИЧЕСКО ЛИЦЕ   |                 |                              |          |             |                    |      |
|-------------------------------------|-----------------|------------------------------|----------|-------------|--------------------|------|
| Баркод                              | -10   0 = -10 6 | р. <mark>У</mark><br>Търсене |          | СВОГЕ С     | лешници            |      |
| <ul> <li>Име на артикула</li> </ul> | Баркод          | Брой                         | Ед. цена | Этстъпка, % | Общо, лв \land     |      |
| МУРА                                | 1               | 1                            | 3.99     | 30          | 2.79               | От   |
| Мура с лешници                      | 2               | 1                            | 5.89     | 30          | 4.12               | това |
| • СВОГЕ С ЛЕШНИЦИ                   | 3               | 1                            | 7.59     | 30          | 5.31               | ю,   |
|                                     |                 |                              | 0        |             |                    | мож  |
|                                     |                 |                              |          |             |                    | М    |
|                                     |                 |                              |          |             |                    | дире |
|                                     |                 |                              |          |             | ×                  | ктно |
| Общо Платено                        | 2. С карта      | 🖃 Ресто                      |          |             |                    | да   |
| 12.22 ap 0.00 ar                    | 0.00            |                              |          |             | Ы Запис            | ИЗВЪ |
| 12.22 JIB 0.00 JIE                  | s 0.001         | в                            | .00 JIB  |             | and <u>Entitle</u> | ршв  |
|                                     |                 |                              |          |             |                    | ∎ме  |

продажби по Баркод на артикула. В полето **Баркод** се въвежда баркода на съответния артикул, след което се натиска бутона Enter (ако Enter не е програмиран в баркод четеца). Ако не можем да намерим съответен артикул по баркод, от бутона **Търсене** отваряме менюто с всички артикули и оттам избираме търсения артикул. С бутон "+" можем да добавим бройка и потвърждаваме с Enter. Бутон "- " премахва последния ред от продажбата. В полето **Общо** се вижда общата сума на продажбата. Следващото поле е **Платено**. Тук можем да въведем сумата, която клиента дава и автоматично в полето **Ресто** ще се изчисли сумата, която трябва да му върнем. Ако има плащане с карта, под полето можем да укажем каква част от сумата ще бъде платена с нея. Полето "С карта" е падащо меню - там може да се избере плащане с – карта, чек, купон или други видове плащания при условие, че фискалното устройство ги поддържа. Видовете плащания се настройват в **"номенклатури"**. Бутона **"запис"** приключва продажбата и издава фискален бон.

При натискане на десен бутона на мишката върху бялото поле, се появява списък с бутони за бърз достъп.

| * Артикул - търсене          | F3  |
|------------------------------|-----|
| + Брой                       | F5  |
| - Триене ред                 | F8  |
| Втора форма "Бързи продажби" | F9  |
| Надбавка/Отстъпка            | F10 |
| Надбавка/Отстъпка на ред     | F12 |

--Артикул-търсене – с бутон "\*" или "F3" се отваря менюто за търсене на артикули.

--Брой... -- с бутон "+" или "F5" увеличаваме броя на последния маркиран артикул.

--Триене ред – с бутон "-" или "F8" трием последния ред от продажбата.

--Втора форма "бързи продажби" -- с бутон "F9" може да се отвори втори прозорец за бързи продажби, за да се обслужат паралелно двама клиенти.

--Надбавка/Отстъпка – с бутон "F10" може да се направи отстъпка на клиент на цялата продажба, ако правата на оператора го позволяват.

--Надбавка/Отстъпка на ред -- с бутон "F12" може да се направи отстъпка на клиент на ред от продажба, ако правата на оператора го позволяват.

Ако мониторът е с Touch Screen, може да се използват и други функционалности.

| МУРА Мурас СВОГЕ С НЕСТЛ<br>лешници ЛЕШНИЦИ МУРА                            | E                          |                     |                                          |                                  |                                          |                      | С<br>бу                                                                                                    | уто                                                                    |
|-----------------------------------------------------------------------------|----------------------------|---------------------|------------------------------------------|----------------------------------|------------------------------------------|----------------------|----------------------------------------------------------------------------------------------------|------------------------------------------------------------------------|
| Име на артикула<br>МУРА<br>Мура с лешници<br>СВОГЕ С ЛЕШНИЦИ<br>НЕСТЛЕ МУРА | Баркод<br>1<br>2<br>3<br>5 | Брой<br>1<br>1<br>1 | Ед. цена<br>3.99<br>5.89<br>7.59<br>1.33 | тстъпка.<br>30<br>30<br>30<br>30 | Общо, лв<br>2.79<br>4.12<br>5.31<br>0.93 | 12<br>45<br>78<br>×0 | 3     н       3     за       3     ар       6     м       9     п       ар     да       9     л       4     да | ите<br>а<br>рти<br>ули<br>оже<br>а<br>род<br>вате<br>ире<br>тно<br>рти |
| Общо Платено<br>13.15 лв 20                                                 | 1. TTTT                    | 0.00 r              | Рест<br>В                                | о<br><mark>6.85 лв</mark>        |                                          |                      | Запис и                                                                                                    | ула,<br>ойт<br>сте<br>збр<br>пи,<br>с<br>ифр                           |

овите бутони можете да промените количеството. Ако имате везна свързана към компютъра, с бутона със символ на везна може директно да прехвърлите тежестта на артикула в полето "брой".

## 3. Режим - Бързи продажби – ресторант.

| 🚯 Продажби - ресторант / Сервитьор / НОВА |         |         |                |                  |                    |                     |           |      |
|-------------------------------------------|---------|---------|----------------|------------------|--------------------|---------------------|-----------|------|
| Код Артикул                               |         | 2       | <b>\$</b>      | <b>Q</b>         |                    | <u>П</u> отребител: | 1         | В    |
|                                           | Търсене | Инф.бон | н Надбавка Her | приключени Догть | лнителни Разделяне | Парода              | *         | този |
| ( ity                                     |         |         |                |                  | 8                  |                     |           | реж  |
| С Ван домати и к                          | PACTAB  | ици     |                |                  | Разлогване         | Maca:               | 1 _       | мсе  |
| <ul> <li>Име на артикула</li> </ul>       | Баркод  | Брои    | Ед. цена       | Отстъпка         | Общо, лв           |                     | ^         | paoc |
| МУРА                                      | 1       | 1       | 3.99           | 30               | 2.79               |                     |           | ти с |
| РУСКА САЛАТА                              | 11      | 1       | 4.17           | 0                | 4.17               |                     |           | OTBC |
| ШОПСКА САЛАТА                             | 12      | 1       | 4.58           | 0                | 4.58               |                     |           | смет |
| • ДОМАТИ И КРАСТАВИЦИ                     | 13      | 1       | 2.68           | 0                | 2.68               |                     |           | ки.  |
|                                           |         |         |                |                  |                    |                     |           | Heo  |
|                                           |         |         |                |                  |                    |                     |           | ходи |
|                                           |         |         |                |                  |                    |                     |           | ми   |
| 05.05                                     |         |         |                |                  |                    |                     | ~         | ca   |
| Общо                                      |         |         |                |                  |                    | Запис               | 🚺 Плашане | Пот  |
| 14.22 лв                                  |         |         |                |                  |                    |                     |           | реби |
|                                           |         |         |                |                  |                    |                     |           | телс |

ко име и Парола за всеки потребител. След въвеждането им трябва да се избере маса. Тя се изписва от клавиатурата със свободен текст. Най - лесно се извършват продажби с предварително зададен код на артикул, ако такъв не съществува, от поле Артикул може да се търси по име.

Търсене на артикули

| ГРУПА        | АРТИКУЛ    |              | Чрез         |
|--------------|------------|--------------|--------------|
| АВТОМИВКА    | ДОМАТИ     |              | буто         |
| ВАФЛИ        | КАРТОФИ    |              | п<br>Тър     |
| ДАТЕКС       | КРАСТАВИЦИ |              | сене         |
| ЗИМНИ САЛАТИ | МАЙОНЕЗА   | $\checkmark$ | вади         |
| ЛЕТНИ САЛАТИ | СОЛ        |              | мен          |
| НАЕМИ        | ЧЕСНОВ СОС |              | ю, в<br>коет |
| ПРИНТЕРИ     |            |              | 0<br>MOWe    |
| САЛАТИ       |            |              | да се        |
|              |            |              | търс         |
|              |            |              | ят<br>арти   |
|              |            |              | кули         |
|              |            |              | те           |
|              |            |              | разд<br>елен |
|              |            |              | ина          |

групи.

Бутон Запис записва маркираните до момента продажби. Ако е указано че се използват "щандове", при всеки запис се изпращат информационни бележки към ESC-POS принтери като кухня, бар и други щандове.

Софтуерът не допуска стартиране на режим бързи продажби магазин и бързи продажби ресторант при липса на изправно ФУ. В режим с пълна функционалност можете да влезете в продажби само ако имате свързано изправно ФУ.

При начало на всяка продажба, софтуерът проверява за наличие на ФУ, ако такова липсва – не се позволява стартиране на продажбата. При край на всяка продажба също се проверява за наличие на изправно ФУ, при липса а такова се блокира работата на програмата в режим продажби.

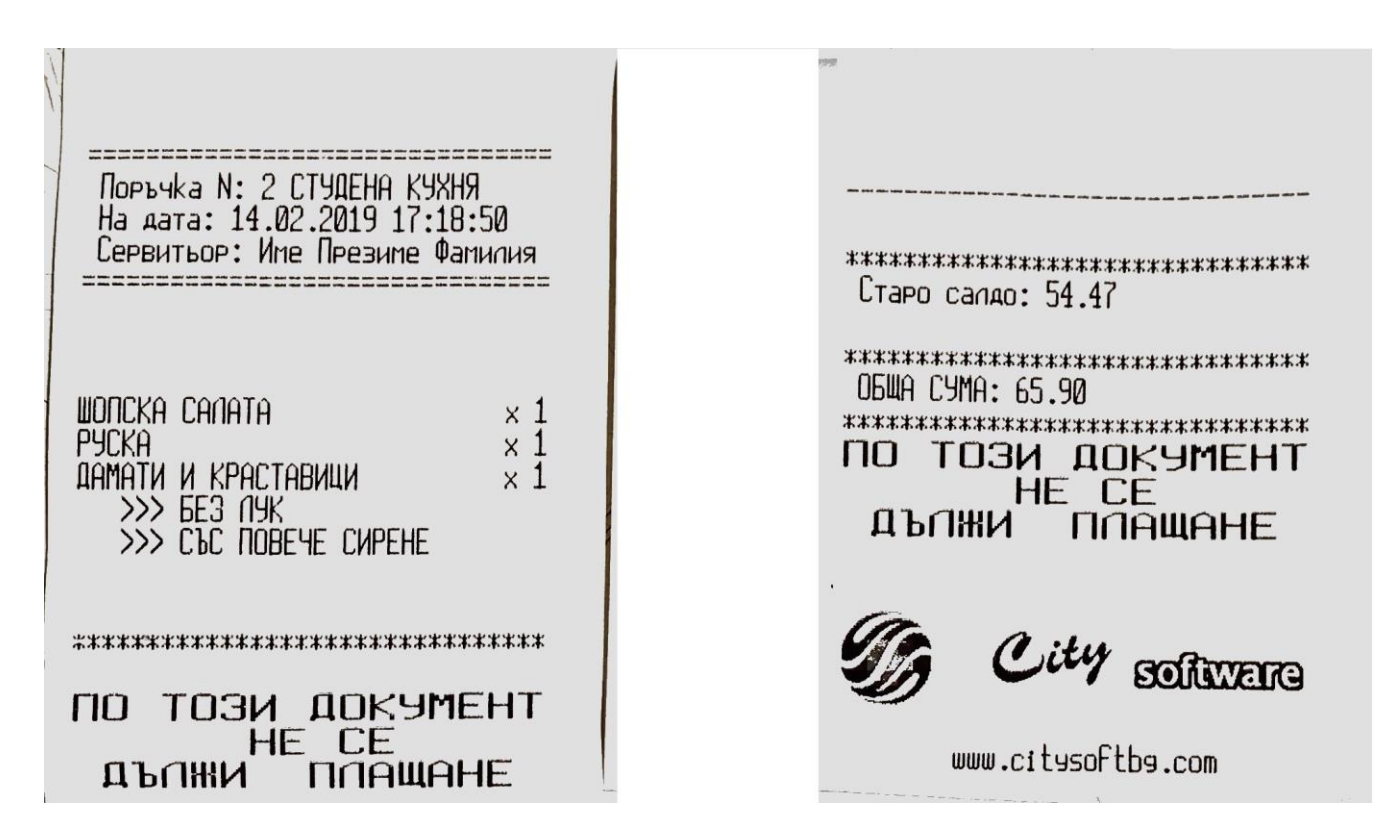

На първата снимка е показан документ към щанд "кухня". Подобни документи могат да се вадят за други щандове. Ако на компютъра, на който се извършва маркирането, е инсталиран ESC\_POS принтер, на него може да се издаде документ като показания на втората снимка. На него е показано "Старо салдо", новата поръчка и дължимата сума до момента. Този документ е предвиден за клиента.

От бутона Инфо. Бон може да се изкара същия документ като от втората снимка, ако клиента пожелае.

С бутона **Надбавка**, можете да направите отстъпки или надбавки на съответен клиент. При използването на този бутон, сметката автоматично се закрива и се пристъпва към плащане. Затова трябва да се има в предвид, че ако се прави отстъпка то трябва да е непосредствено преди закриване на поръчката и плащането.

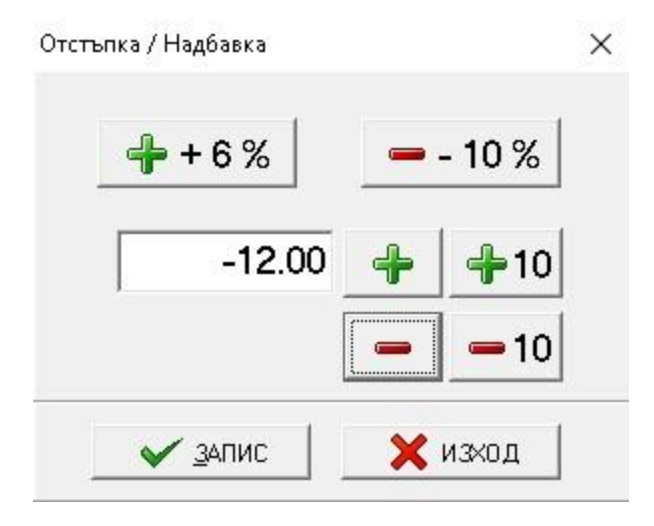

Бутон Неприключени дава информация за всичките неприключени сметки на сервитьорите и тяхното съдържание.

| огреомгел                  | ^   | Πα        | ръчка |           | Дата        |                     | ^ |
|----------------------------|-----|-----------|-------|-----------|-------------|---------------------|---|
| дминистратор               |     | Maca 3    |       | 12.04.201 | 1 19:08:16  |                     |   |
| граничен за Бързи продажби |     | 11111     |       | 14.09.201 | 17 18:59:06 |                     |   |
| ервитьор                   |     | 1         |       | 31.12.201 | 17 15:27:04 |                     |   |
|                            | _   | Номер 2 в | ъпъла | 31.12.201 | 17 15:28:33 |                     |   |
|                            | ~   |           |       |           |             |                     | ~ |
| Артикчл                    | Кол | Ед. цена  | Обшо  | CP Ho     | Поръчка     | Лата                | Γ |
| Код Име                    |     |           |       |           |             |                     |   |
| 00001 MYPA                 | 1   | 0.1       | 0.1   | 834       | Maca 3      | 12.04.2011 19:08:16 |   |

С бутон Допълнителни се добавят допълнителни характеристики за поръчките към щандовете.

| +   | Допълнителни характеристики |  |
|-----|-----------------------------|--|
| I 💌 | <u>БЕЗ ЛЧК</u>              |  |
|     | БЕЗ ЛЮТО                    |  |
|     |                             |  |

С бутон Разделяне - една сметка може да се раздели на две, за да могат клиентите от една маса да платят по отделно.

| (   | О Разделяне на поръчка 1609 — — — — — — — — — — — — — — — — — — — |        |          |          |      |          |              |  |  |  |
|-----|-------------------------------------------------------------------|--------|----------|----------|------|----------|--------------|--|--|--|
| •   | Име на артикула                                                   | Баркод | Ед. цена | Общо, лв | Брой | Изберете | CIC<br>Gyro  |  |  |  |
|     | РУСКА САЛАТА                                                      | 11     | 5.00     | 4.50     | 1    |          | н            |  |  |  |
|     | ШОПСКА САЛАТА                                                     | 12     | 5.50     | 4.95     | 1    |          | Разл<br>огва |  |  |  |
|     | ДОМАТИ И КРАСТАВ                                                  | 13     | 3.22     | 2.90     | 1    |          | не           |  |  |  |
|     | РУСКА САЛАТА                                                      | 11     | 5.00     | 4.50     | 1    |          | опер<br>атор |  |  |  |
|     | ШОПСКА САЛАТА                                                     | 12     | 5.50     | 4.95     | 1    |          | ите          |  |  |  |
| 112 | ДОМАТИ И КРАСТАВ                                                  | 13     | 3.22     | 2.90     | 1    |          | т да         |  |  |  |
| Þ   | РУСКА САЛАТА                                                      | 11     | 5.00     | 4.50     | 1    |          | изля<br>зат  |  |  |  |
|     | ШОПСКА САЛАТА                                                     | 12     | 5.50     | 4.95     | 1    |          | от           |  |  |  |
|     | ДОМАТИ И КРАСТАВ                                                  | 13     | 3.22     | 2.90     | 1    |          | ила          |  |  |  |
| Î   | Прехвърли към маса:                                               |        |          |          | 2    | ( )      | си.          |  |  |  |
| -   | 2 нова                                                            |        |          |          |      |          |              |  |  |  |
| 1   |                                                                   |        |          |          |      |          | прик         |  |  |  |

лючване на сметката се натиска бутон **Плащане.** Отваря се прозорец за закриване на поръчката. Бутона със зелената стрелка служи за разширяване на прозореца до приспадане на капаро. Ако няма да се използва не е необходимо да се разширява менюто. Тук може да се използва клиентска карта за отстъпки, ако на клиента предварително е издадена такава. За целта е необходима да има карточетец инсталиран на дадения компютър. Може да се приспадне капаро, както е показано на картината, което клиентът предварително е платил и му е издаден фискален бон.

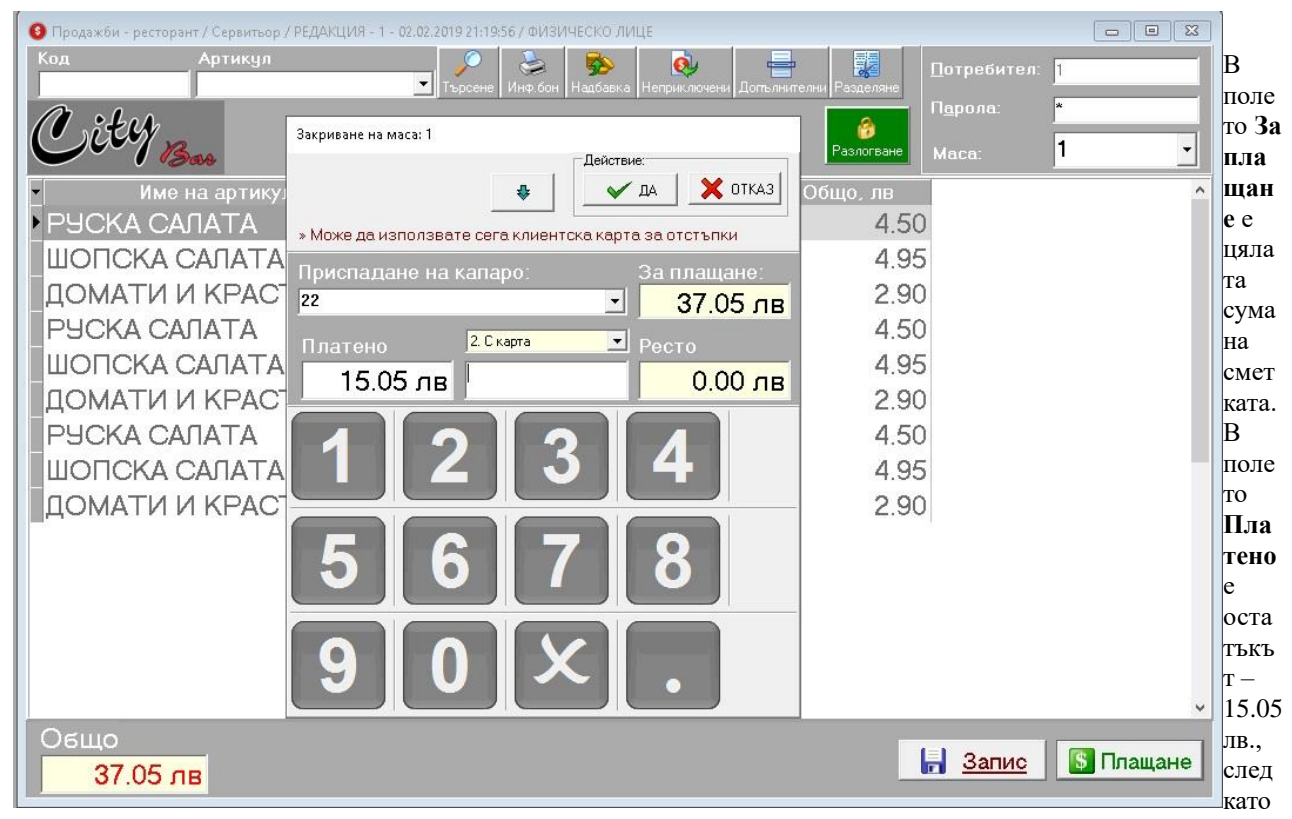

е приспаднато капарото от 22.00 лв.

Има възможност да се плати и с карта, в този случай, в под полето С карта се въвежда сумата, която ще се заплати с карта, независимо дали цялата стойност или част от нея. Начинът на плащане, в случая с карта, може да се променя ако е зададен такъв вид плащане в ФУ (например-с чек).

Последна стъпка-натискане на бутона Да. Извършва се плащането в програмата, закрива се поръчката и се издава фискален бон. С бутона **Отказ** можете да се върнете в продажбата, за да добавите още артикули преди да закриете поръчката.

С десен бутон излиза прозорец с функции описани по-горе. Освен **Триене ред**, която се извършва с бутон "-" или "F8". Тази функция трие последния ред от продажбата преди запис. След запис са нужни определени потребителски

права или администраторска парола, ако потребителят няма такива. Всички изтрити редове в продажбите, независимо дали преди или след запис, се записват в програмата. Намират се в меню Справки - Изтрити редове в "Бързи продажби".